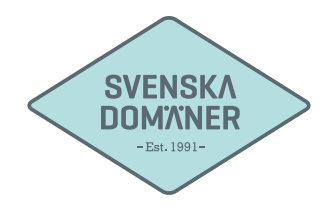

## Mailguide för Thunderbird

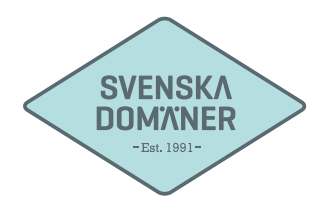

|                                                                                                    | G                              |                     | and in case           |
|----------------------------------------------------------------------------------------------------|--------------------------------|---------------------|-----------------------|
| <u>A</u> rkiv <u>R</u> edigera Vi <u>s</u> a <u>G</u> å till <u>M</u> eddelande <u>V</u> er                                                                                                    | ktyg <mark>H</mark> jälp       |                     |                       |
| 🕭 Hämta 👻 🖉 Skriv 📮 Chatt 🔒 Adı                                                                                                    | <u>A</u> dressboken            | Ctrl+Skift+B        | Sök <ctrl+k></ctrl+k> |
|                                                                                                    | Spa <u>r</u> ade filer         | Ctrl+J              |                       |
| Thu                                                                                                    | <u>T</u> illägg                |                     |                       |
| a de la companya de la companya de l | Test Pilot                     | •                   |                       |
|                                                                                                    | Aktivit <u>e</u> ter           |                     |                       |
| Kc                                                                                                    | <u>C</u> hattstatus            | •                   |                       |
|                                                                                                    | <u>A</u> nslut till chatt      |                     |                       |
|                                                                                                    | <u>F</u> ilterregler           |                     |                       |
|                                                                                                    | <u>K</u> ör filter på mapp     |                     |                       |
|                                                                                                    | Kör filter på <u>m</u> eddelar | nde                 |                       |
|                                                                                                    | Kör skräppost-kontrol          | len på mapp         |                       |
|                                                                                                    | Ta <u>b</u> ort e-post märkt s | som skräp från mapp |                       |
|                                                                                                    | Import <u>e</u> ra             |                     |                       |
|                                                                                                    | Felkon <u>s</u> ol             | Ctrl+Skift+J        |                       |
|                                                                                                    | Rensa <u>h</u> istorik         |                     |                       |
|                                                                                                    | Ko <u>n</u> toinställningar    |                     |                       |
|                                                                                                    | Inställningar                  |                     |                       |
|                                                                                                    |                                |                     |                       |

1. Starta "Thunderbird".

Klicka på "Verktyg".

Klicka på "Kontoinställningar".

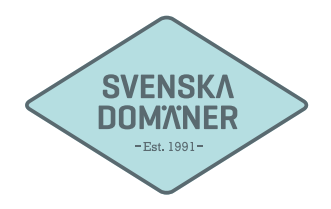

|                 | Kontoinställningar för e-post och dis                   | kussionsgrupper | _ |    | X      |
|-----------------|---------------------------------------------------------|-----------------|---|----|--------|
| <u>G</u> å till |                                                         |                 |   |    |        |
|                 |                                                         |                 |   |    |        |
|                 | l ägg till e portkonte                                  |                 |   |    |        |
|                 | Lägg till <u>c</u> hattkonto                            |                 |   |    |        |
|                 | Lägg till <u>a</u> nnat konto                           |                 |   |    |        |
|                 | <u>G</u> ör till standardkonto<br>Ta <u>b</u> ort konto |                 |   |    |        |
|                 | Kon <u>t</u> oåtgärder •                                |                 |   |    |        |
|                 |                                                         |                 |   | ОК | Avbryt |

2. Klicka på "Kontoåtgärder".

Klicka på "Lägg till e-postkonto..."

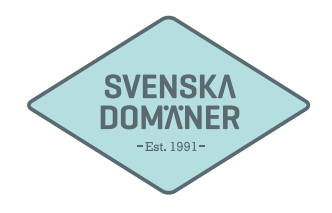

|                       |                      | x                                  |
|-----------------------|----------------------|------------------------------------|
| Lagg till nytt konto  |                      |                                    |
|                       |                      |                                    |
| <u>D</u> itt namn:    | Fornamn Efternamn    | Ditt namn, som det visas för andra |
| <u>E</u> -postadress: | användare@exempel.se |                                    |
| <u>L</u> ösenord:     | •••••                |                                    |
|                       | ☑ Spara lösenord     |                                    |
|                       |                      |                                    |
|                       |                      |                                    |
|                       |                      |                                    |
|                       |                      |                                    |
|                       |                      |                                    |
|                       |                      |                                    |
|                       |                      |                                    |
|                       |                      |                                    |
|                       |                      |                                    |
|                       |                      |                                    |
| Skaffa ett nyt        | t konto              | Fortsätt Avbrvt                    |
| (                     |                      |                                    |
|                       |                      |                                    |
|                       |                      |                                    |

3. Fyll i ert Förnamn och Efternamn i rutan för "Ditt namn:"

Fyll i e-postadressen ni önskar ställa in i rutan för "E-postadress:"

Fyll i lösenordet ni valt till e-postadressen i rutan för "Lösenord".

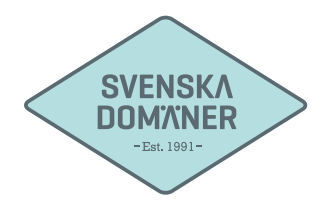

| _      |         | Lägg till nytt konto                                                                   |
|--------|---------|----------------------------------------------------------------------------------------|
| Ko     | onton   |                                                                                        |
| AL     | Titta n | Ditt namn: Förnamn Efternamn Ditt namn, som det visas för andra                        |
| 1785 C | inta p  | E-postadress: användare@exempel.se                                                     |
| (mm)   | Skapa   | Lösenord: ••••••                                                                       |
|        |         | Spara lösenord                                                                         |
| 9      | Sök ef  | INAP (fjarrmappar)                                                                     |
| affer  | Hante   | Utgående:                                                                              |
|        |         | Anvandarnamn:                                                                          |
|        |         | S <u>k</u> affa ett nytt konto <u>M</u> anuell inställning <u>K</u> lar <u>A</u> vbryt |

4. Se till så att "POP3" är markerat.

Klicka på "Manuell Inställning".

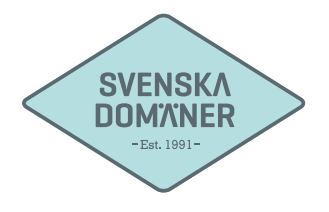

| E-postadress:       användare@exempel.se         Lösenord:          V       Spara lösenord |              |
|--------------------------------------------------------------------------------------------|--------------|
| Lösenord: ••••••••                                                                         |              |
| ✓ Spara lösenord                                                                           |              |
|                                                                                            |              |
|                                                                                            |              |
|                                                                                            |              |
| nstallningar nittades genom att prova vanliga servernamn                                   |              |
|                                                                                            |              |
|                                                                                            |              |
| Serverns värdnamn Port SSL Au                                                              | Itentisering |
| Inkommande: POP   mail.svenskadomaner.se 995  SSL/TLS  L                                   | ösenord 👻    |
| Utgående: SMTP mail.svenskadomaner.se 🔻 465 💌 SSL/TLS 👻 L                                  | ösenord 👻    |
| Användarnamn: användare@exempel.se                                                         |              |
|                                                                                            |              |
|                                                                                            |              |
|                                                                                            |              |
|                                                                                            |              |

5. Fyll i "**mail.svenskadomaner.se**" i rutan för "Serverns värdnamn". Detta gör ni både för Inkommande och Utgående.

Ange port 995 för Inkommande.

Se till att SSL/TLS är market under "SSL"

Se till att "Lösenord" är valt som "Autentisering".

Ange port 465 för Utgående.

Se till att SSL/TLS är market under "SSL"

Se till att "Lösenord" är valt som "Autentisering".

Fyll i e-postadressen ni ställer in i rutan för "Användarnamn".

Klicka på "Klar".